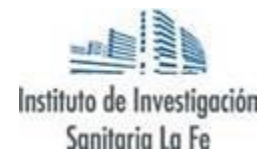

# Guía para el licitador

Informarse, inscribirse y presentar ofertas en licitaciones de la Fundación

Este documento es únicamente una guía informativa sobre cómo utilizar la plataforma e-FUNDANET a través de la cual se tramitan las licitaciones por la Fundación. Las dudas concretas sobre las licitaciones publicadas podrán plantearse a través del apartado "preguntas y respuestas" una vez inscritos en la licitación o, con carácter previo a la inscripción, mediante e-mail dirigido a area\_contratacionpublica@iislafe.es.

## Alta de usuario en e-FUNDANET

Para acceder a la plataforma es necesario que el usuario se registre.

**Cómo:** Acceda a la **Web** https://www.iislafe.es/es/el-iis-la-fe/perfil-del-contratante/. Después, selecciona la opción **Recepción de ofertas LCSP 9/2017**, seleccione **Si usted todavía no es usuario, puede registrarse** y cumplimente los campos del formulario.

| Los expedientes de contratación iniciados antes del 1 de febrero de 2021 pueden<br>consultarse pulsando en "Consulta de expedientes históricos". |
|----------------------------------------------------------------------------------------------------|
| ➡ Recepción de ofertas LCSP 9/2017                                                                                                    |
| Consulta de expedientes LCSP 9/2017                                                                                                    |
| Plataforma de Contratación del Sector Público                                                                                                    |
| Contratos menores                                                                                                    |
| Consulta de expedientes históricos                                                                                                    |

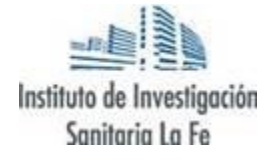

|        | Iniciar sesión                                                                       |       |
|--------|--------------------------------------------------------------------------------------|-------|
|        | Nombre de usuario:                                                                   | -     |
|        | Inicio de se                                                                         | sión  |
| Una ve | ez identificado, si no realiza ninguna operació<br>20 minutos, su sesión finalizará. | ón en |
|        | ¿Ha olvidado su contraseña?                                                          |       |
| ci     | ustad todavía no es usuario, puede registrars                                        | 0     |

Una vez registrado recibirá un e-mail de confirmación del registro.

#### Presentarse a una licitación

Cuando acceda a e-FUNDANET con su usuario y contraseña, ya podrá consultar las licitaciones con plazo de presentación de ofertas abierto e inscribirse:

Cómo: Acceda a Expedientes Ofertables. En este apartado podrá:

- 1. Consultar la información de la licitación.
- **2.** Consultar los documentos publicados.
- **3.** Presentar su oferta. Si la licitación está dividida en lotes, el licitador podrá presentar su oferta a uno, a varios o a todos ellos (si lo permiten los pliegos), de forma independiente.
- 4. Adjuntar la documentación requerida.

| <b>FFunc</b>           | l@net       |                                                              | Augusta Oberataia        |
|------------------------|-------------|--------------------------------------------------------------|--------------------------|
| -                      |             |                                                              | Timpnenir @ Canar Sealon |
| Ofertas                |             | EXPEDIENTES OFERTABLES                                       |                          |
| Expedientes Ofertables | Referencia  | Titulo                                                       | Filnicio                 |
| Expedientes Ofertados  | EXIP-SUMFUN | Procedimiento abierto para contrato de suministros fungibles | 19/04/2018               |
| Cambiar Password       |             |                                                              |                          |
| Cerrar Sesión          |             |                                                              |                          |
|                        |             |                                                              |                          |
|                        |             |                                                              |                          |

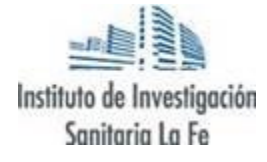

|                       | K L VIESOK DISOD0000000 SL                                                       | en es ca eu 🖶 Imprimir 🛞 Carrar S |
|-----------------------|----------------------------------------------------------------------------------|-----------------------------------|
| Cfertas               |                                                                                  |                                   |
| xpedientes Ofertables | Adquisición de equinos informáticos profesionales                                |                                   |
| pedientes Ofertados   |                                                                                  |                                   |
| MI Cuenta             | Fecha de Publicación: 01 de enero de 2019                                        |                                   |
| -<br>embier Persword  | Plazo máximo de presentación de Propuestas: hasta 14:00 del 30 de Julio de 2019. |                                   |
|                       |                                                                                  |                                   |
| errar sesion          | Documentación relacionada                                                        |                                   |
|                       | Composicion de la mesa de contratacion                                           |                                   |
|                       | Anexo informativo de contratacion                                                |                                   |
|                       | Pliego Condiciones Técnicas                                                      |                                   |
|                       | Pliego de Clausulas administrativas                                              |                                   |
|                       |                                                                                  |                                   |

**Cómo presentar su oferta**: Seleccione **presentar oferta**. Se abrirá una pantalla con los **Sobres**. En *Información sobre documentación* se indica qué documentos es necesario presentar en cada uno de ellos. Seleccione los **documentos** a presentar (si son varios, se pueden subir todos a la vez). Seleccione **confirmar oferta**.

Cuando confirme la oferta se emitirá un resguardo de la presentación. Guarde y conserve dicho resguardo.

| no comienza                          |
|--------------------------------------|
| pocos segundos<br>menzar a descargar |
|                                      |
|                                      |
|                                      |
|                                      |
| m                                    |

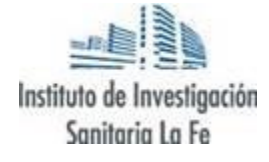

| Resgu                                                                                           | ardo de Presentación de Oferta                              |  |
|-------------------------------------------------------------------------------------------------|-------------------------------------------------------------|--|
| VIESXX DISXXXXXXXX SL ha presentado su oferta para participar en la<br>licitación del concurso: |                                                             |  |
| Nº Expediente: 2019                                                                             | /47                                                         |  |
| Objeto del contrato<br>Adquisición de equip                                                     | :<br>os informáticos profesionales                          |  |
| DOCUMENTACIÓN A                                                                                 | PORTADA:                                                    |  |
| Documentación Adm                                                                               | inistrativa:                                                |  |
| - Documentación adm                                                                             | inistrativa.pdf<br>Huella: 5F9B80F643E188ACCC3933F39452DA8F |  |
| Oferta técnica:                                                                                 |                                                             |  |
| - oferta técnica.pdf                                                                            |                                                             |  |
|                                                                                                 | Huella: ECBBA6867F0DC03940E507D7F1A13893                    |  |
| Huella de la Clav                                                                               | e de Encriptación: 25D55AD283AA400AF464C76D713C07AD         |  |
|                                                                                                 |                                                             |  |
| Oferta Económica:                                                                               |                                                             |  |
| Oferta Económica:<br>- oferta económica.po                                                      | ŧ                                                           |  |

### Consultar las licitaciones ofertadas

Una vez que ha presentado correctamente su oferta en una licitación, podrá acceder a la misma y realizar consultas.

#### Cómo: Acceda a Expedientes Ofertados. En este apartado podrá:

- 1. Consultar la información básica.
- 2. Consultar la información y documentación publicada por la Fundación.
- **3.** Acceder al resguardo de presentación de la oferta.

| f Fun                 |    | ane                               | t <sup>°</sup>                                                                                                    |            |       |
|-----------------------|----|-----------------------------------|----------------------------------------------------------------------------------------------------|------------|-------|
|                       | 44 | VIESXX DISXX0                     | KODOKOX SL, en es ca eu 🖨 Imprimi                                                                                                    | r 🛞 Cerrar | Sesi  |
| Diertas               |    | EXPEDIENTES OFERTADOS             |                                                                                                    |            |       |
| apedientes Ofertables |    | Referencia                        | Título                                                                                                    | Flricio    | Do    |
| Expedientes Ofertados | >  | Exp 2018/82                       | Exp 2D18/82 (lote 1)                                                                                                    | 29/05/2018 | 3     |
| 🗍 Mi Cuenta           |    | anuncio<br>previo                 | anuncio previo (j                                                                                                    | 31/05/2018 | 8     |
| Cambiar Password      |    | expediente<br>lacrado             | expediente lacrado (just)                                                                                                    | 20 Vor P   |       |
|                       |    | 2018/744                          | 2018/744 (objeto del contrato)                                                                                                    | 18         | - sgu |
|                       |    | (NO TOCAR)<br>DOC GEN 1           | Adquisición de equipos informáticos profesionales (Servicios de asesoramiento informático)                                                                                                    | 22/01/2019 | 1     |
|                       |    | (NO TOCAR)<br>Expediente<br>lotes | Contratación de los servicios de consultoría y asistencia técnica para la gestió (Número de referencia: F2018AFREM001. El objeto de esta licitación es<br>la contratación para la elaboración de uma estrategia de apoyo al empinendimilerto verde en medio marino, con el objetivo de promover inicitativas<br>empresariales costanibles en una econemía saul basadas en al potencial que ofecen los espacios marinos de la Red Natura 2000. Esta licitación se<br>empresariales costanibles en una econemía saul basadas en al potencial que ofecen los espacios marinos de la Red Natura 2000. Esta licitación se<br>emarca en las actuaciones que la Fundación Biodiversidad FSP. Ileva a cabo como Organismo intermedio del P.O. de Empleo, Formación y Educación<br>(POEFE) 2014-2020 del Fondo Social Europeo (FSE). | 19/02/2019 | ) 🔼   |
|                       |    | (NO TOCAR)<br>Expediente<br>Iotes | Contratación de los servicios de consultoría y asistencia técnica para la gestió (Lote 2)                                                                                                    | 19/02/2019 | 1     |